## Download and Install the "Cadence Download Manager"

Important notice, for a smooth installation process you need administrator privileges!

To perform Cadence software download and installation we use a utility called "Cadence Download Manager". For SPB 24.1 you need the latest version of the "Cadence Download Manager". Download it from:

## https://my.hidrive.com/lnk/Jrsqp8H9U

Once the download is finished you can execute this file to run the installation of the "Cadence Download Manager".

Start the "Cadence Download Manager" from the Windows start menu: Start -> Cadence -> Download Manager

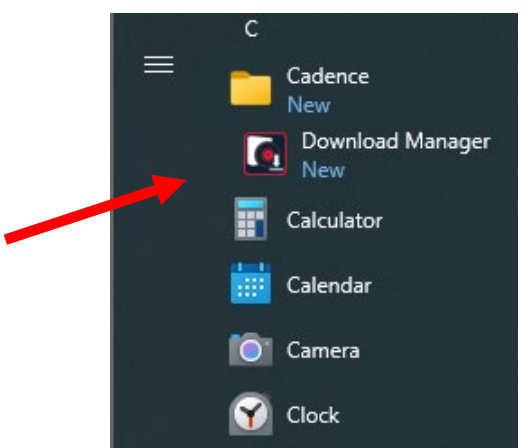

If this is the first time you start the "Cadence Download Manager" you need to provide your Cadence support account credentials. Fill in your support.cadence.com login details and click Sign in.

If you've no account at support.cadence.com yet, click on Create your account and follow the steps described in this document.

| cādence°                                                                                                    | ×                                                                              |
|----------------------------------------------------------------------------------------------------|--------------------------------------------------------------------------------|
| Allegro <sup>®</sup> 24.1                                                                                                    | LOG IN TO YOUR ACCOUNT<br>ENTER USER CREDENTIALS REGISTERED AT CADENCE SUPPORT |
|                                                                                                    | Email:                                                                         |
|                                                                                                    | Password:                                                                      |
|                                                                                                    | Remember credentials <u>Forgot password?</u>                                   |
|                                                                                                    | Sign in                                                                        |
| © 2024 Cadence Design Systems, Inc.<br>All rights reserved worldwide. Cadence, the<br>Cadence logo and Allegro are registered | Don't have an account yet?<br>Create your account                              |
| rademarks of Laderce Design systems, inc.<br>All others are the property of their respective holders.                         | Skip login to install from the cache                                           |